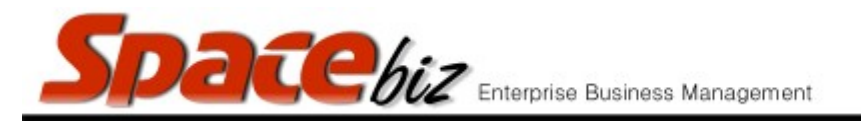

## SET / CHANGE PLU COST CENTER

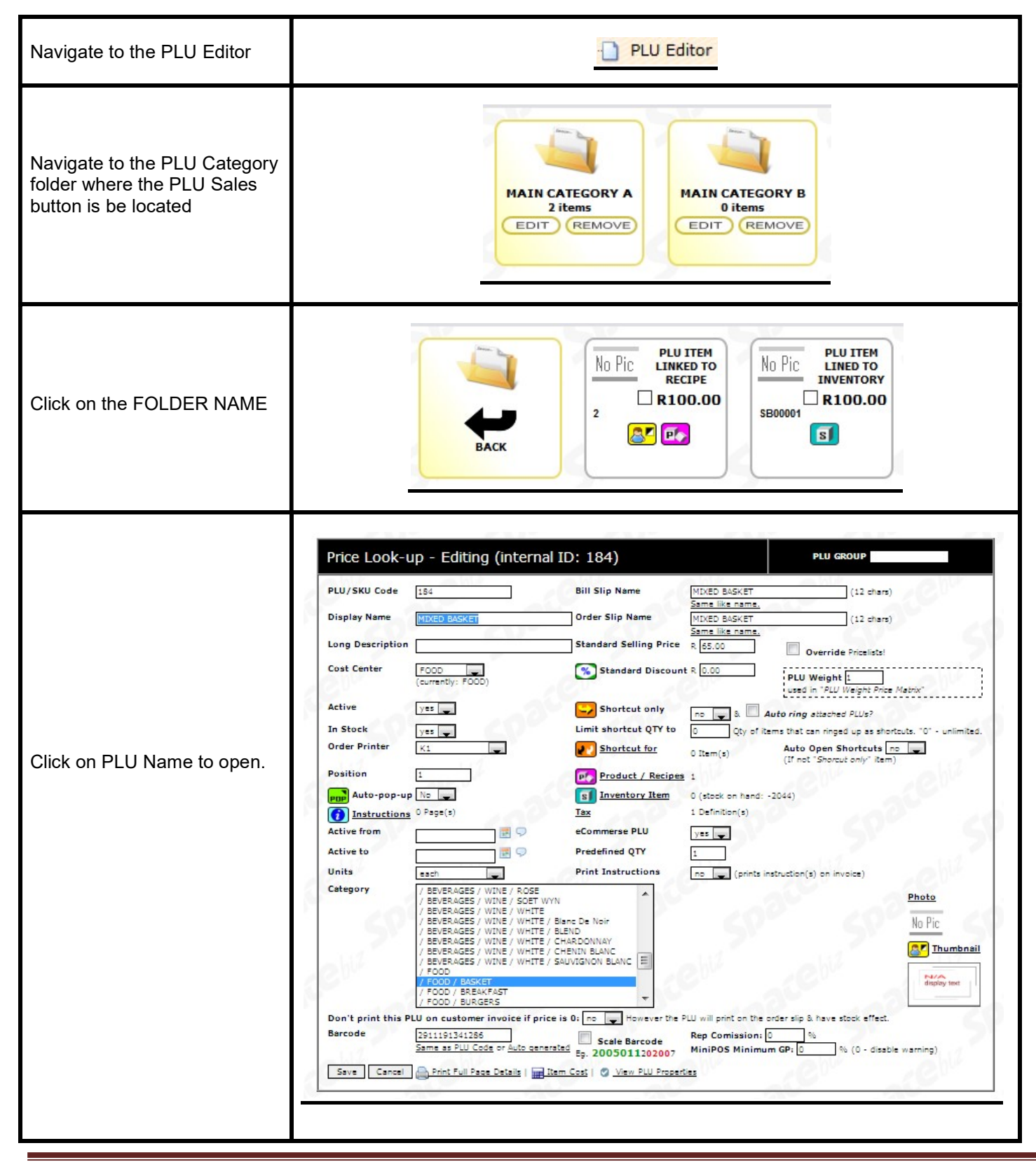

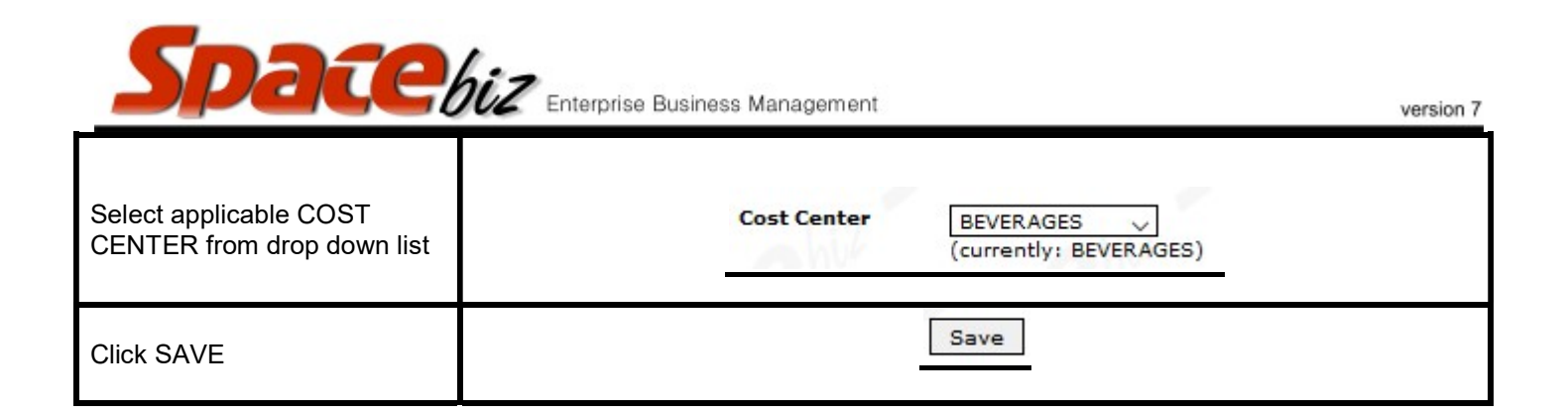